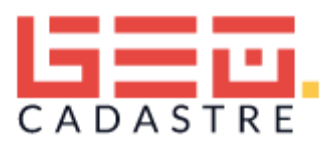

- <u>Présentation</u>
- Outils cartographiques
- La consultation cadastrale
- Localisation et autres recherches
- Thématiques et légendes
- Les impressions

## Présentation

GEO Cadastre est la solution web SIG de Business Geografic de consultation des données MAJIC (données littérales de la DGI) associées aux plans cadastraux.

L'utilisateur peut rechercher une parcelle avec les références cadastrales, le nom du propriétaire ou l'adresse du terrain. Il a accès aux informations et peut imprimer des extraits de matrices cadastrales ainsi que des plans.

Cette application met à disposition des utilisateurs un portail cartographique simple d'accès, personnalisable.

Il répond aux besoins des services ayant besoin de consulter quotidiennement le cadastre d'une ou de plusieurs communes.

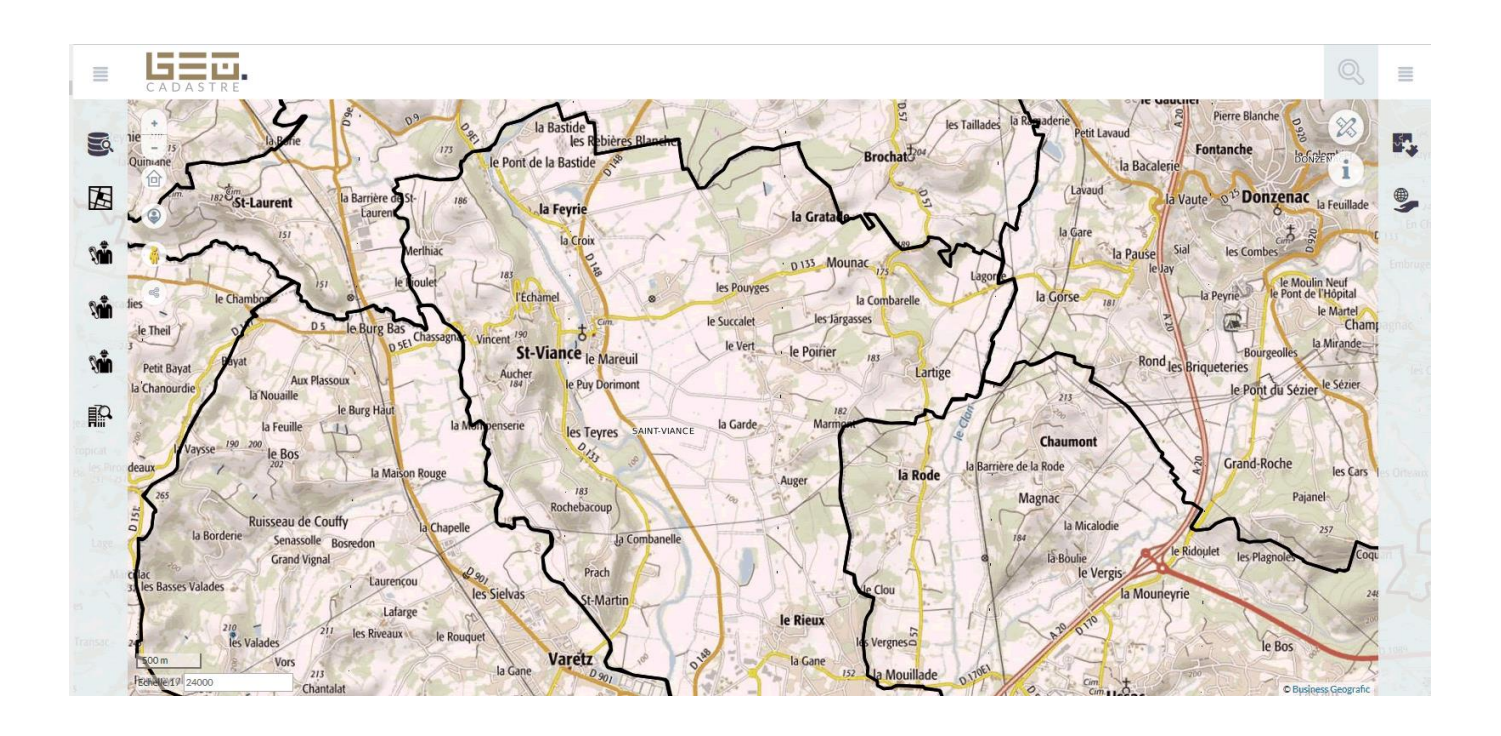

# Outils cartographiques

Plusieurs outils permettent de naviguer et d'interroger les données dans la carte :

- Zoom avant : l'outil standard qui permet de zoomer sur la carte
- A
  - 📕 Zoom arrière : l'outil standard qui permet dézoomer sur la carte
- Accueil : permet de revenir sur l'ensemble du territoire visible à l'accueil de l'application

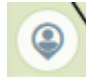

💴 Localisation : Afficher ma position, permet de géolocaliser l'utilisateur

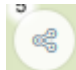

Partage de lien : Permet de partager la carte avec d'autres utilisateurs via une adresse mail ou un flash code

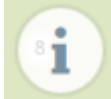

Interrogation de la données : permet de consulter les informations sur un objet dans la carte

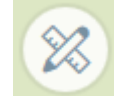

Outils de dessin : outils pour dessiner de nouvelles couches sur le cadastre et effectuer des mesures de distance et de surface

## La consultation cadastrale

Plusieurs outils sont mis à la disposition de l'utilisateur afin qu'il puisse effectuer une recherche cadastrale selon un ou plusieurs critères.

### Consultation par une simple sélection sur la carte

L'utilisateur peut obtenir des informations cadastrales simplement en sélectionnant une parcelle. Il

suffit d'activer l'icône "Outil d'interrogation" (situé en haut à droite de l'interface ; de couleur rouge dès qu'il est activé ) puis de cliquer sur la parcelle qu'il souhaite consulter.

Voici un exemple :

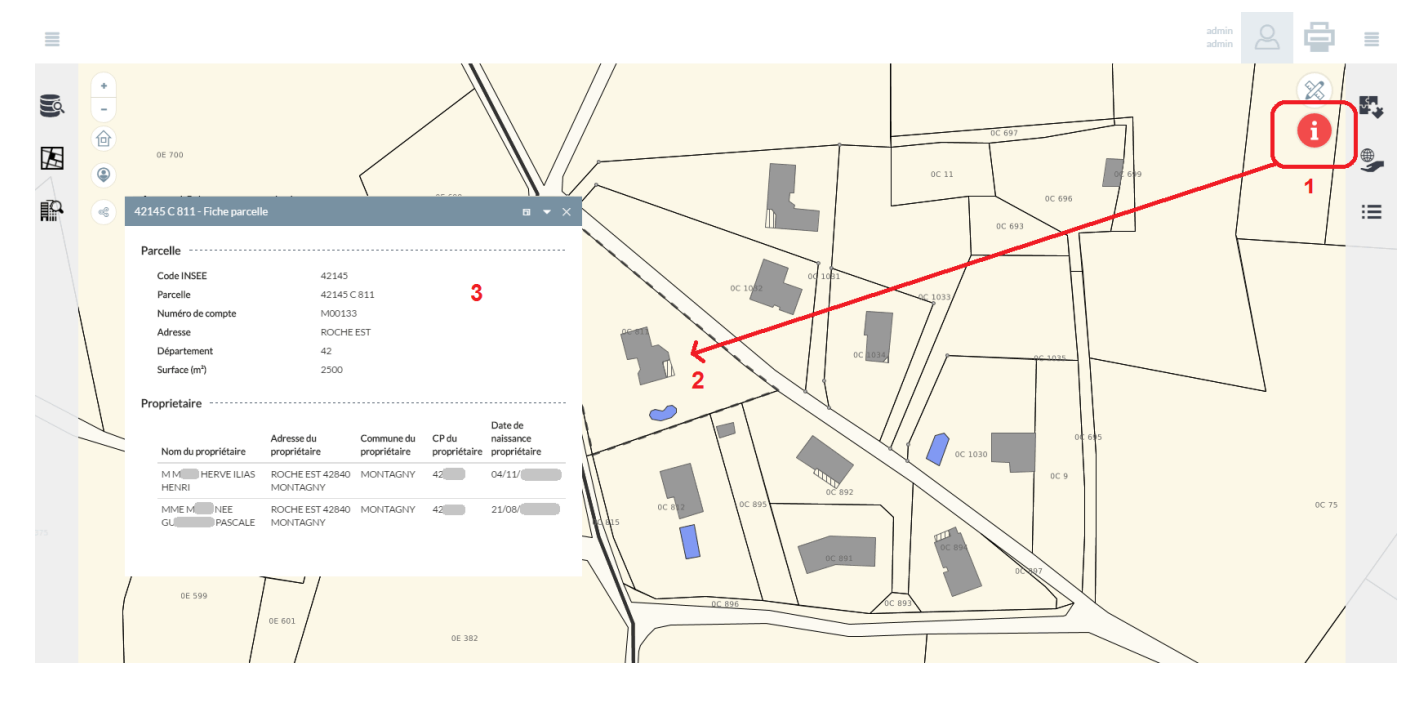

- 1. L'utilisateur active l'outil d'interrogation cadastrale (il devient rouge) ;
- 2. L'utilisateur sélectionne la parcelle ;
- 3. La fiche parcellaire s'ouvre.

La fiche parcellaire peut contenir (comme dans l'exemple ci-dessus) les renseignements de la parcelle et celle du propriétaire.

Dans le cas où l'administrateur de GEO Cadastre ne souhaite pas faire apparaître les informations du ou des propriétaires pour les utilisateurs, la fiche est alors réduite :

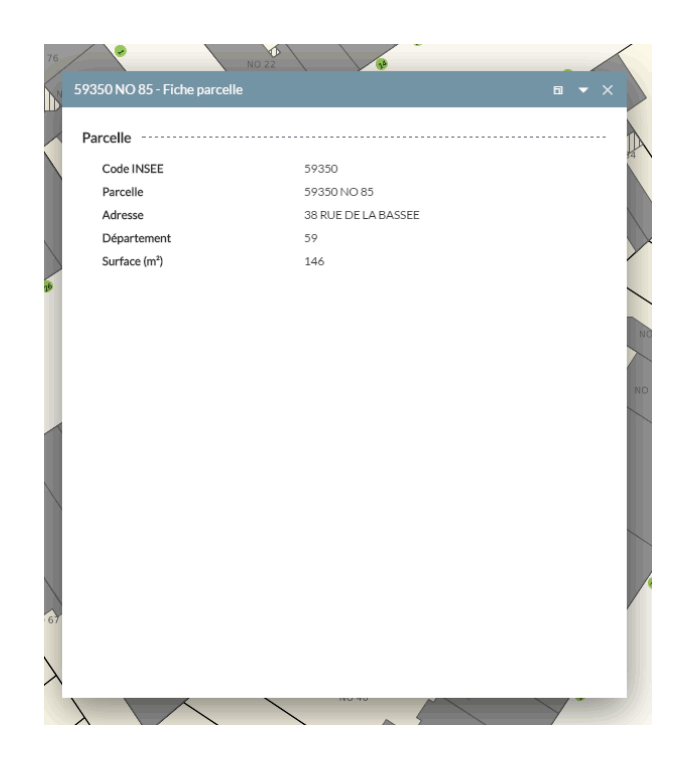

Dans ce cas, l'utilisateur n'a pas la possibilité de consulter les informations du ou des propriétaires ainsi que les informations du ou des locaux même par le biais d'une autre recherche cadastrale.

### Recherche selon un critère

Dans la fonctionnalité Cadastre ( bouton situé à gauche de l'interface ), on retrouve les différents types de recherche cadastrale possible.

#### Parcelle par référence

L'utilisateur peut rechercher une parcelle avec les références cadastrales.

Il lui suffit d'indiquer la commune (au choix dans le menu déroulant), le nom de section et le numéro de parcelle.

Dans l'exemple ci-après, la parcelle recherchée est la parcelle "AB-12" située sur la commune de Montagny.

| Parcelles par référence     | ~ |
|-----------------------------|---|
| Filtres                     |   |
| Commune de votre territoire |   |
| MONTAGNY                    | • |
| Section cadastrale          |   |
| AB                          | • |
| N° de parcelle              |   |
| 12                          |   |
| APPLIQUER                   |   |

Après validation par le bouton "Appliquer", GEO Cadastre donnera le résultat en géolocalisant la parcelle sur la carte.

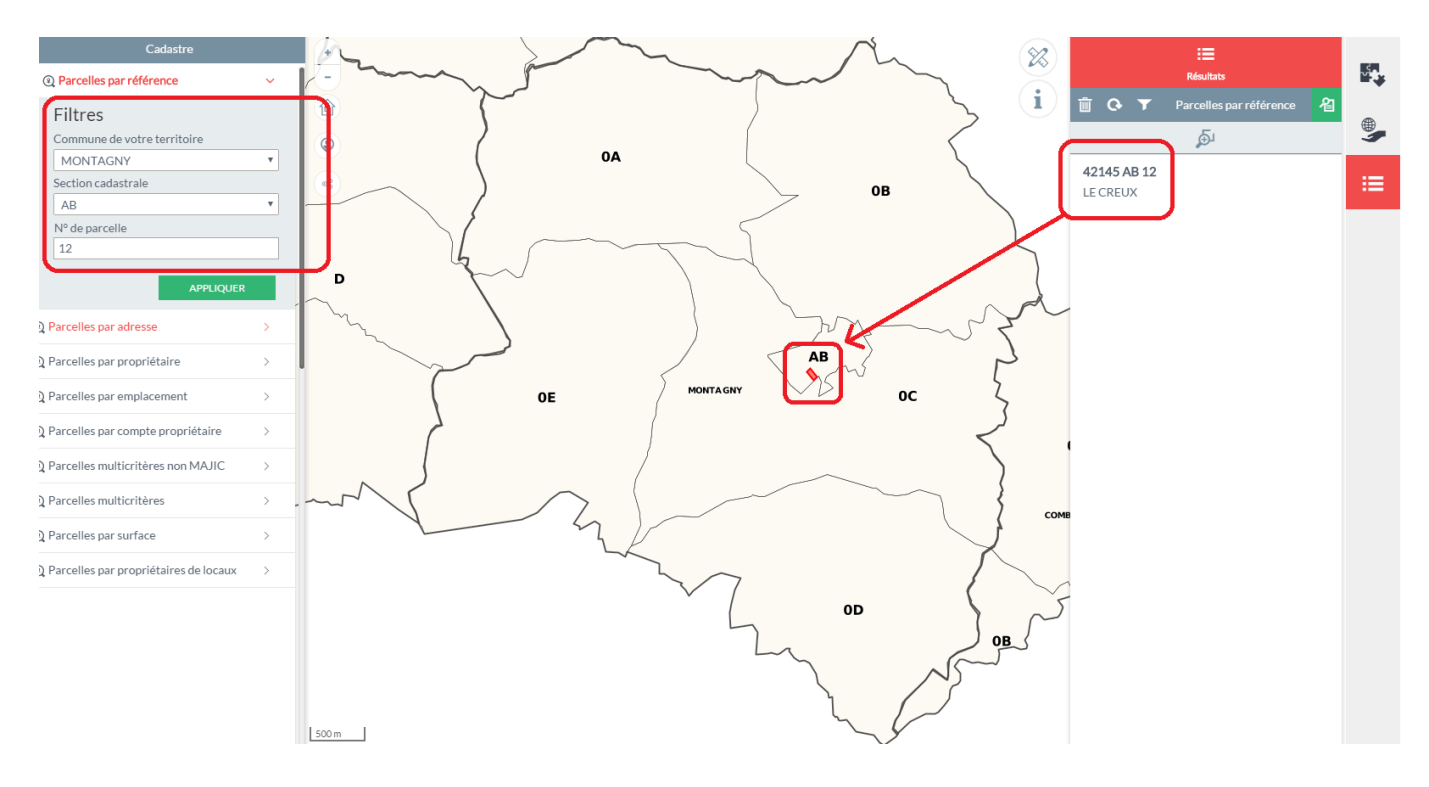

En cliquant sur le résultat situé à droite de l'écran, GEO Cadastre zoome sur la parcelle concernée.

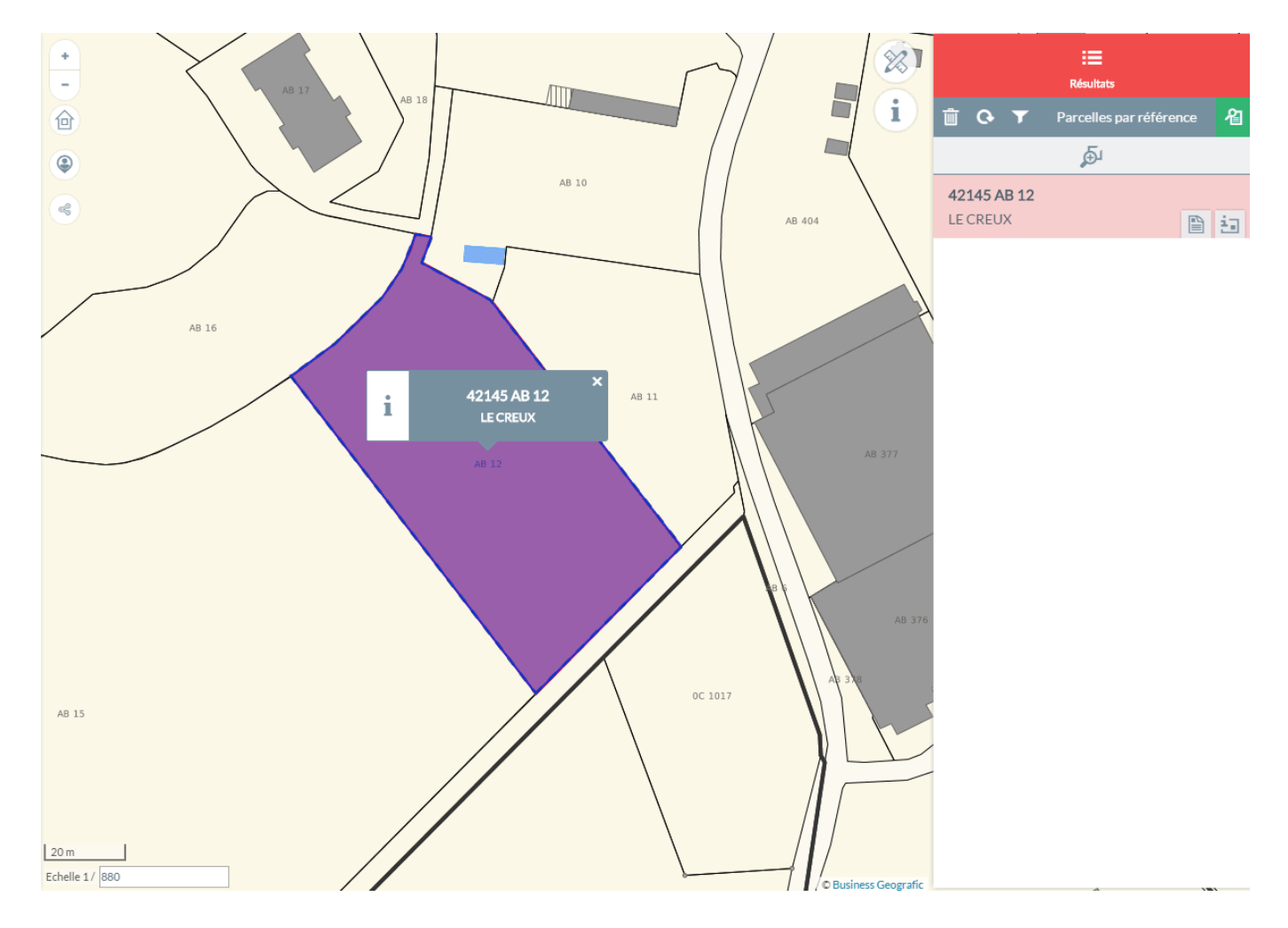

Dans le résultat, deux boutons permettent de consulter les données littérales des impôts :

: permet d'ouvrir la fiche parcellaire avec le nom du ou des propriétaire(s).

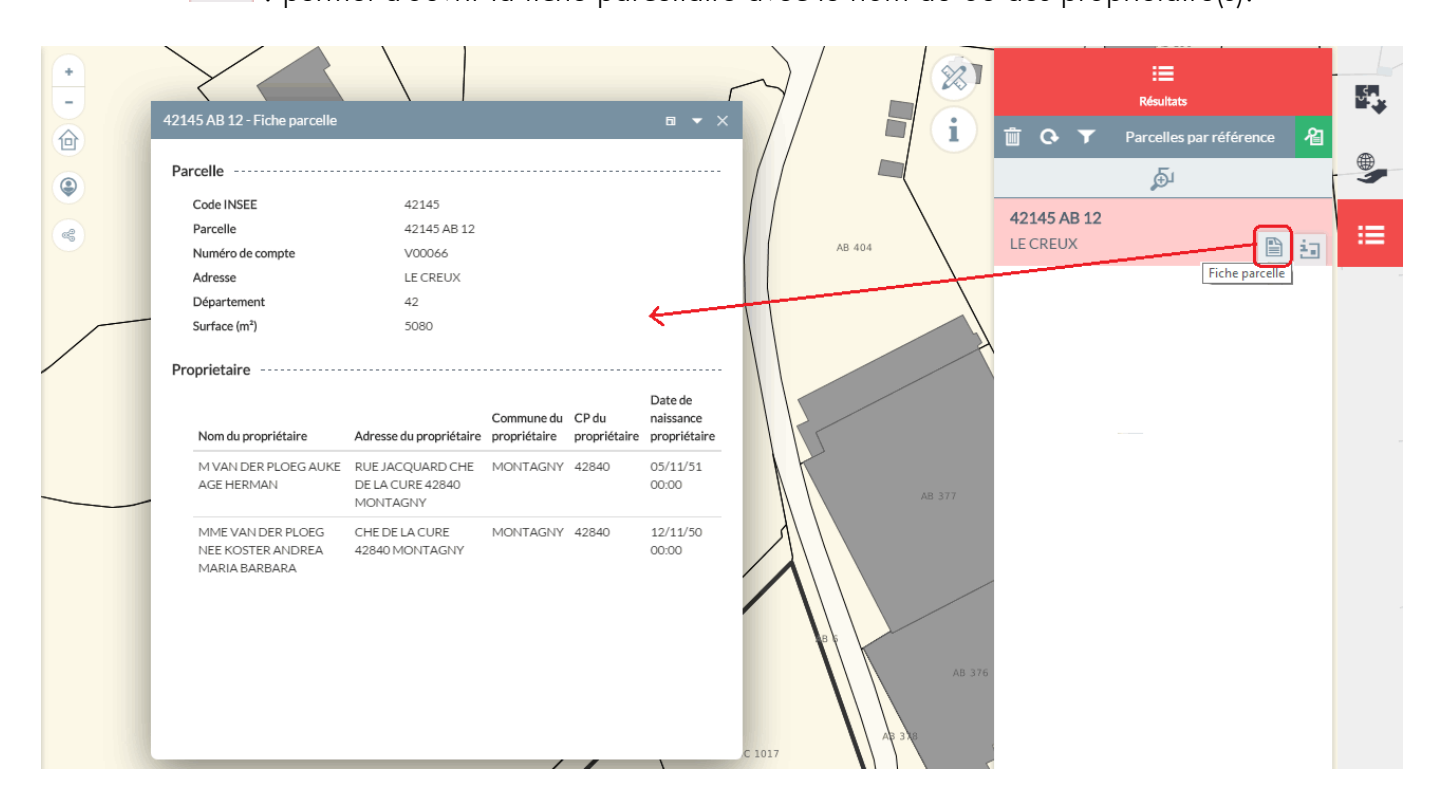

: permet de consulter l'extrait de matrice cadastrale et de l'imprimer.

| Cadastre  Q Parcelles par référence  Filtres Commune de votre territoire MONTAGNY  Section cadastrale Bg Numparc: 12 Transportede 42/45000000                                                                                                    | 1 Control of the set of the set  | par référence 🔏 |
|----------------------------------------------------------------------------------------------------|----------------------------------------------------------------------------------------------------|-----------------|
| Q. Parcelles par adresse     Commune     Commune | International control of the second control of the control of the contro                        |                 |
| Q Parcelles multicritères Q Parcelles par surface Q Parcelles par propriétaire                                                                                                    | Wants est at a set of the set of the set of |                 |

#### Parcelle par adresse

L'utilisateur peut rechercher une parcelle avec le lieu-dit et/ou le numéro et nom de rue.

Il peut choisir la commune sous forme d'une liste déroulante puis saisir l'adresse en tapant au minimum deux lettres et le numéro de voirie.

"L'adresse de la parcelle" correspond au nom de voie de la parcelle. La saisie se fait avec l'opérateur "contient" c'est-à-dire que l'utilisateur doit saisir un mot clef du nom de la voie.

Par exemple : Si on recherche le "10, rue des Thermes Romains", le libellé "ROM" dans l'adresse est suffisant pour trouver le nom de rue. GEO Cadastre donne une liste d'adresse proche de la saisie dans laquelle il faut choisir l'adresse voulue.

| Cadastre                    |   |
|-----------------------------|---|
| Parcelles par référence     | > |
| Parcelles par adresse       | ~ |
| Filtres                     |   |
| Commune de votre territoire |   |
| ROANNE                      | • |
| Lieu-dit                    |   |
|                             |   |
| Adresse                     |   |
| rom                         |   |
| Nº de voirie                |   |
|                             |   |
| APPLIQUE                    | R |

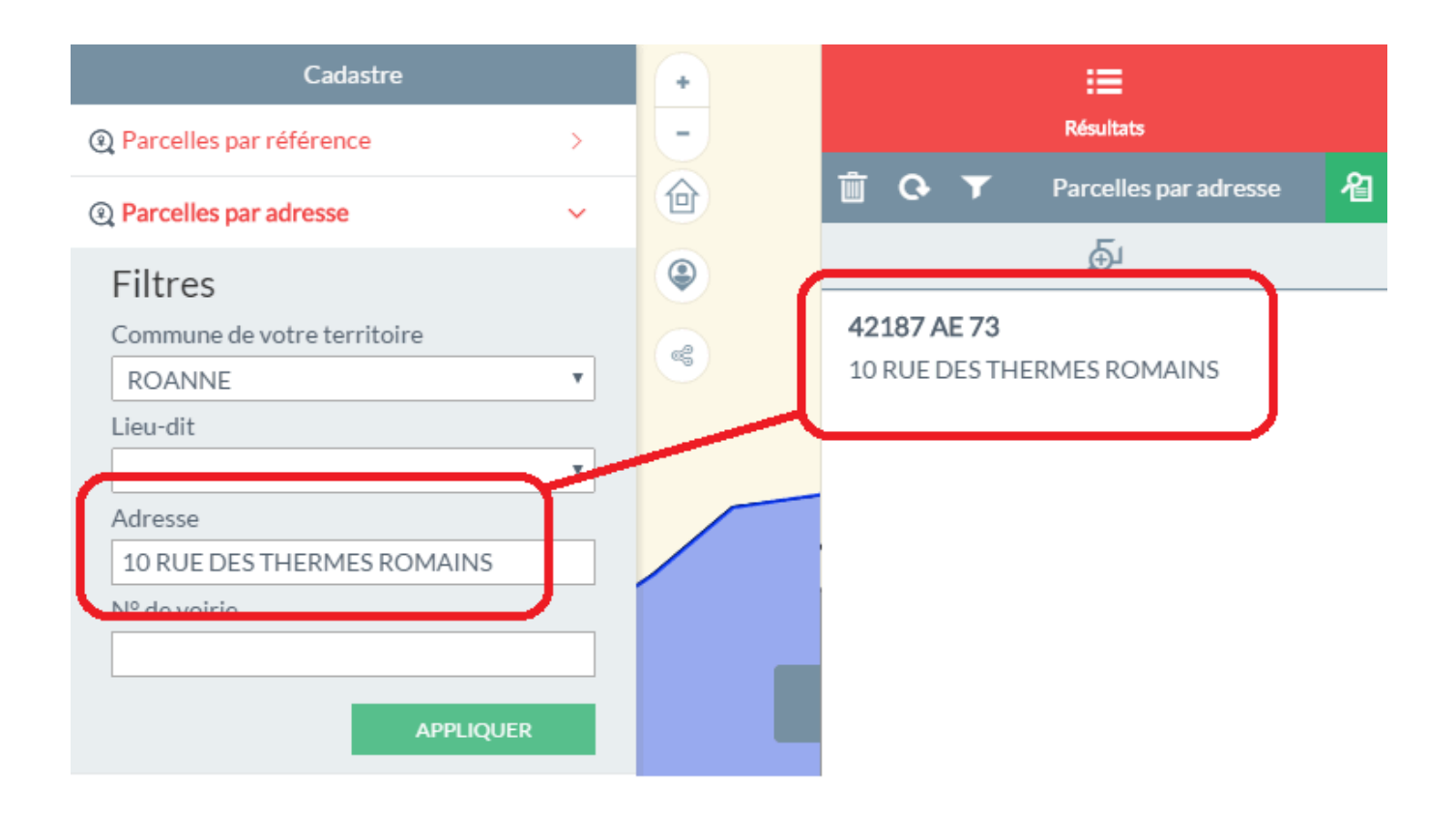

#### Parcelles par propriétaire

L'utilisateur peut rechercher une parcelle en fonction de son propriétaire.

La recherche se lance avec le nom de la commune et celui du propriétaire (saisie avec un minimum de deux lettres) ou avec le numéro de compte du propriétaire.

Dans l'exemple, ci-dessous, la recherche est faite sur la liste de parcelles appartenant à "M. DUPONT Daniel" situées sur la commune de Montagny.

| Parcelles par propriétaire  | ~ | Parcelles par propriétaire ~ |
|-----------------------------|---|------------------------------|
| Filtres                     |   | Filtres                      |
| Commune de votre territoire |   | Commune de votre territoire  |
| Selectionnez une valeur     | • | MONTAGNY                     |
| Propriétaire                |   | Propriétaire                 |
|                             |   | dupont                       |
| Numéro de compte            |   | M DUPONT DANIEL              |
| APPLIC                      |   |                              |
| AFFLIC                      |   | AFEQUER                      |

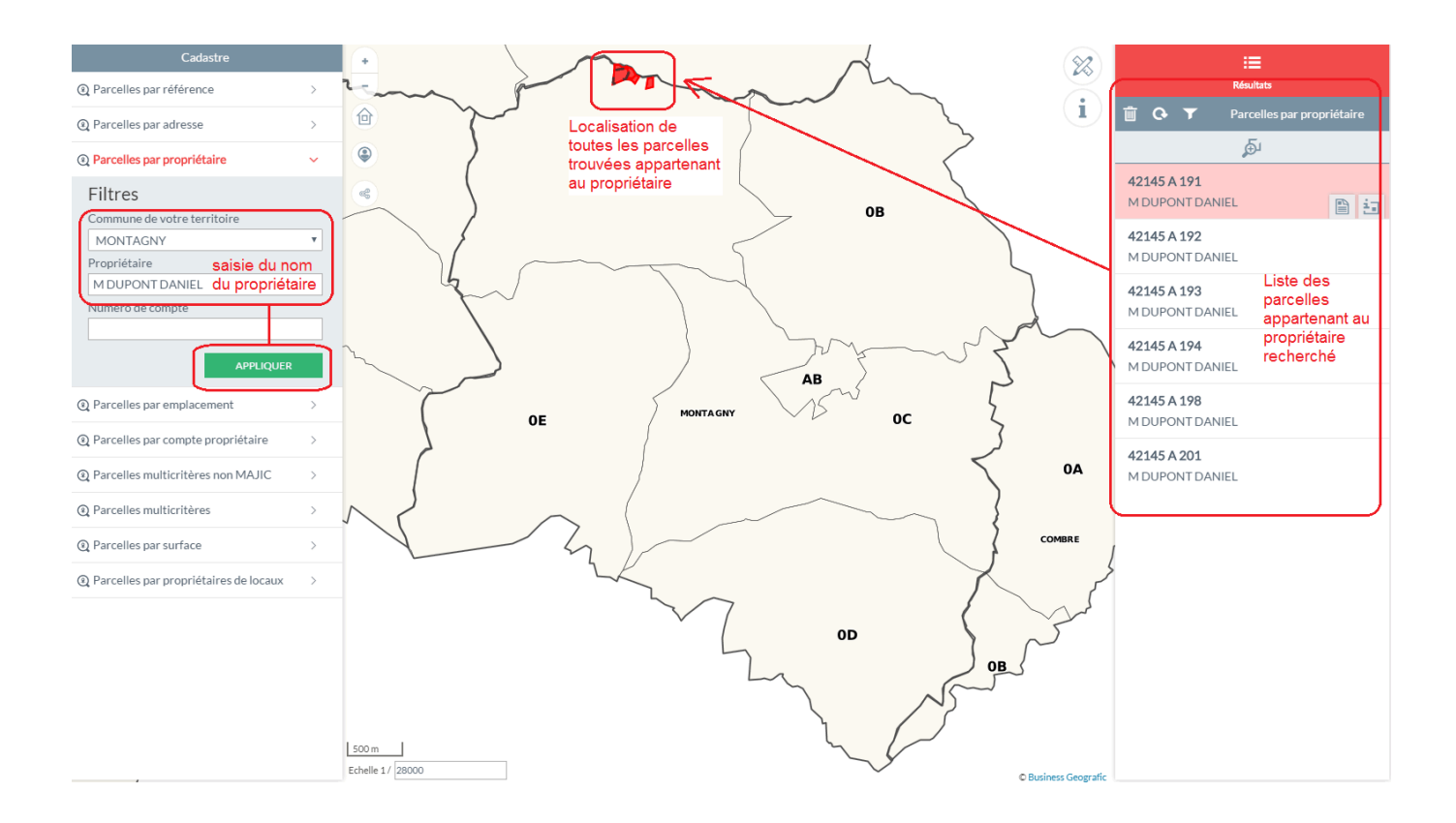

GEO Cadastre donne une liste de propriétaire proche de la saisie dans laquelle il faut choisir le nom du propriétaire souhaitée.

#### Parcelle par emplacement

L'utilisateur peut rechercher une parcelle avec l'identifiant (Code INSEE à 5 chiffres + espace + le nom de section avec 1 à 2 caractères + espace + le numéro de parcelle saisi entre 1 à 4 chiffres).

Dans l'exemple, ci-après, l'utilisateur recherche la parcelle dont la référence cadastrale est "A-193" située sur la commune dont le code INSEE est "42145". Les espaces entre chaque valeur sont obligatoires.

| Filtres               |             |
|-----------------------|-------------|
| Emplacement (ex : 690 | 013 AB 132) |
| 42145 A 193           |             |
| ldu:                  |             |
|                       |             |
|                       | APPLIQUER   |

La recherche peut se faire également avec l'IDU c'est-à-dire avec la clef parcellaire (identifiant unique) contenue dans les fichiers sources (EDIGEO et MAJIC) saisie avec 14 caractères continus.

L'IDU contient :

- le code INSEE (5 chiffres)
- le code INSEE de la commune fusionnée (3 chiffres)
- le nom de section (2 caractères ou 1 chiffre + 1 caractère)
- le numéro de parcelle (4 chiffres).

La recherche se présente sous la forme suivante :

| Parcelles par emplacement |           |  |  |  |
|---------------------------|-----------|--|--|--|
| Filtres                   |           |  |  |  |
| Emplacement (ex : 6901    | 3 AB 132) |  |  |  |
|                           |           |  |  |  |
| ldu :                     |           |  |  |  |
| 421450000A0193            |           |  |  |  |
|                           | APPLIQUER |  |  |  |

#### Parcelle par compte propriétaire

L'utilisateur peut rechercher une parcelle avec le nom de la commune + le numéro du compte propriétaire enregistré dans les fichiers issus de la DGFIP (MAJIC).

La saisie du début du numéro de compte permettra l'affichage d'une liste de suggestions de numéros de compte.

| 2 | Parcelles par compte propriétaire | $\sim$ |  |
|---|-----------------------------------|--------|--|
|   | Filtres                           |        |  |
|   | Commune de votre territoire       |        |  |
|   | MONTAGNY                          | ۳      |  |
|   | Numéro de compte                  |        |  |
|   | *0000                             |        |  |
|   | *00001                            | I      |  |
|   | *00002                            |        |  |
| Q | *00003                            |        |  |
|   | *00004                            |        |  |
| Q | *00005                            |        |  |
| 6 | topolice par surface              | Ļ      |  |
|   |                                   |        |  |

#### Parcelle par compte propriétaire

L'utilisateur peut rechercher une parcelle :

- soit avec le nom de la commune + le nom de section (choix de la liste déroulante) + le numéro de parcelle (saisie libre) ;

- soit avec le nom de de la commune + le nom du lieu-dit (choix de la liste déroulante) ou l'adresse parcellaire (saisie libre puis choix dans les suggestions).

Exemple 1 : Recherche de la parcelle dont la référence cadastrale est AB-123 située sur la commune de Montagny.

| Parcelles multicritères non MAJIC | · |
|-----------------------------------|---|
| Filtres                           |   |
| Commune de votre territoire       |   |
| MONTAGNY                          |   |
| Section cadastrale                |   |
| AB                                | 7 |
| Nº de parcelle                    |   |
| 123                               | ٦ |
| Lieu-dit                          |   |
| Selectionnez une valeur           |   |
| Adresse                           |   |
|                                   |   |
| APPLIQUER                         |   |

Exemple 2 : Recherche des parcelles situées dans le lieu-dit "Les Bannières" situées sur la commune d'Ambierle.

| Cadastre                          |   |                   | 22  |                              | :=            |
|-----------------------------------|---|-------------------|-----|------------------------------|---------------|
| Parcelles par référence           | > | -                 | •   |                              | Résultats     |
| Parcelles par adresse             | > |                   |     | 🛅 🗘 🝸 Par                    | celles multic |
| Parcelles par propriétaire        | > | ۹                 | (   |                              | <u>ل</u> هر   |
| Parcelles par emplacement         | > |                   |     | 42003 D 100<br>LES BANNIERES |               |
|                                   | > |                   |     | 42003 D 101                  |               |
| Parcelles multicritères non MAJIC | ~ |                   |     | LES BANNIERES                |               |
| Filtres                           |   |                   |     | 42003 D 102<br>LES BANNIERES |               |
| AMBIERLE<br>Section cadastrale    | ٣ |                   |     | 42003 D 103<br>LES BANNIERES |               |
| Selectionnez une valeur           | Ŧ |                   |     | 42003 D 104                  |               |
| Nº de parcelle                    |   |                   |     | LES BANNIERES                |               |
| Lieu-dit<br>LES BANNIERES         | Г | $\sim$            |     | 42003 D 105<br>LES BANNIERES |               |
| Adresse                           |   | $\mathbf{r}$      |     | 42003 D 106<br>LES BANNIERES |               |
| APPLIQUER                         |   |                   |     | 42003 D 107<br>LES BANNIERES |               |
| Parcelles multicritères           | > |                   |     | 42003 D 108                  |               |
| Parcelles par surface             | > |                   |     | LES BANNIERES                |               |
|                                   | > |                   |     | 42003 D 109                  |               |
|                                   |   |                   |     | LES BANNIERES                |               |
|                                   |   |                   |     | 42003 D 110                  |               |
|                                   |   | Echelle 1 / 28000 | - ( | LES BANNIERES                | )             |

#### Parcelles multicritères

L'utilisateur peut rechercher une parcelle suivant un ou plusieurs critères :

- Le nom de commune
- Le nom de section
- Le numéro de parcelle
- Le lieu-dit
- L'adresse parcellaire
- Le nom du propriétaire

Dans l'exemple, ci-après, l'utilisateur recherche les parcelles situées sur une section cadastrale (section AB) et appartenant à la commune (commune de MONTAGNY).

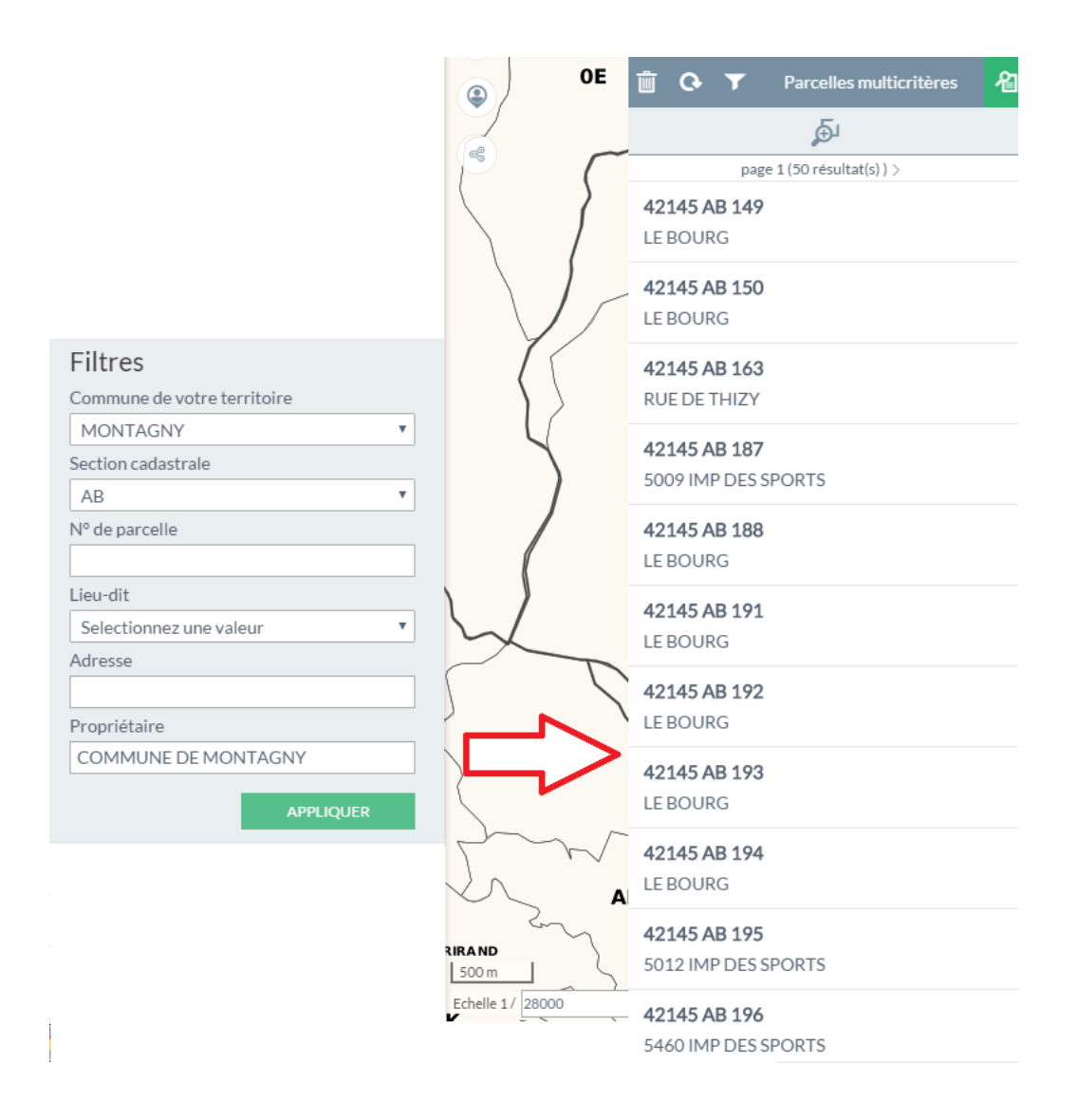

#### Parcelles par surface

L'utilisateur peut rechercher une ou plusieurs parcelle(s) suivant la surface foncière.

La requête est renseignée par le nom de commune et la surface qui peut être soit égale à x m<sup>2</sup>, soit supérieure (ou égale) et/ou inférieure (ou égale) à x m<sup>2</sup>.

Dans l'exemple ci-dessous, l'utilisateur recherche une liste de parcelles sur l'ensemble du territoire dont les surfaces sont comprises entre 1000 et 1500 m<sup>2</sup>.

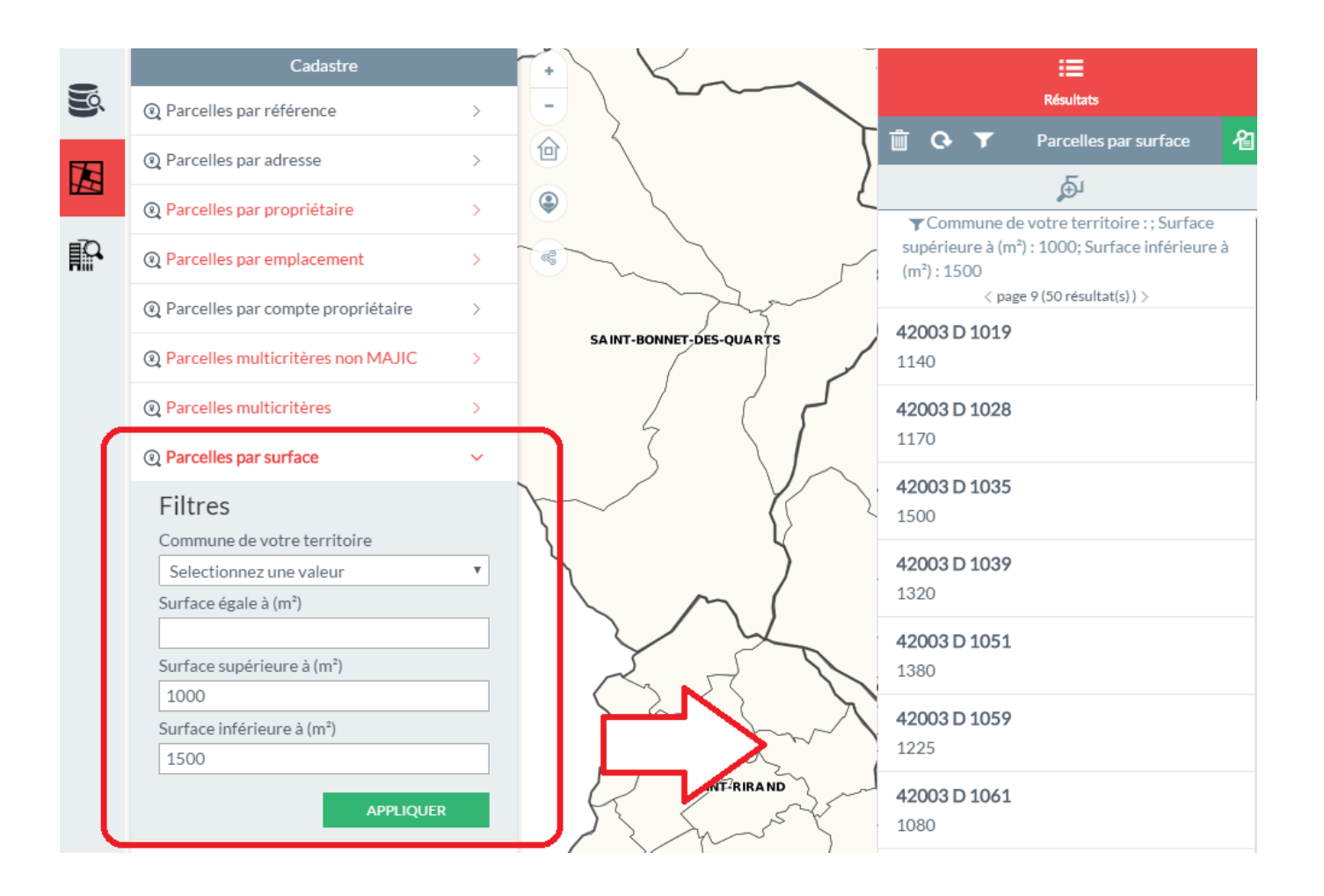

#### Parcelles par propriétaires de locaux

L'utilisateur peut rechercher une parcelle en fonction du nom du propriétaire du local situé sur la parcelle.

La recherche se lance avec le nom de la commune et celui du propriétaire (saisie avec un minimum de deux lettres).

GEO Cadastre donne une liste de propriétaire proche de la saisie dans laquelle il faut choisir le nom du propriétaire souhaité.

Cette fonction permet de retrouver facilement les propriétaires de lots appartenant dans une copropriété par exemple (propriétaire d'un appartement, d'un parking, d'un garage...).

| Parcelles par propriétaires de locaux |
|---------------------------------------|
| Filtres                               |
| Commune de votre territoire           |
| MONTAGNY                              |
| Propriétaire du local                 |
| MME DUPIN ODILE MARIEMME BOUQUI       |
|                                       |
| APPLIQUER                             |

### Recherche avancée selon plusieurs critères

Il est possible de faire des recherches avancées dans les fichiers littéraux des impôts (MAJIC) au moyen de la fonction "Requêteur".

Cet outil est disponible à partir du bouton puis "Ouvrir le requêteur" ou "Ouvrir le requêteur" (nouvelle fenêtre)".

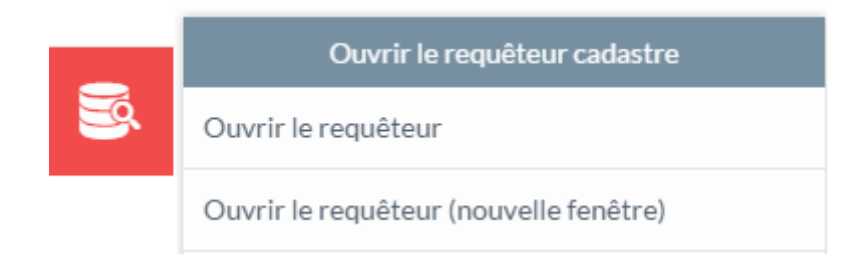

Les deux fonctions "Ouvrir le requêteur" ou "Ouvrir le requêteur (nouvelle fenêtre)" sont semblables. La seule différence est l'ouverture du requêteur ; la première fonction permet d'avoir l'outil en fenêtre flottante, et la seconde permet d'avoir l'outil dans un nouvel onglet du navigateur. Ceci facilite les manipulations entre le requêteur et le déplacement dans la fenêtre Carte. Si l'outil est ouvert dans un nouvel onglet, il peut être disponible à n'importe quel moment.

Pour utiliser le requêteur, il suffit d'indiquer le champ dans lequel la recherche est faite, l'opérateur et la valeur. Plusieurs champs peuvent être ajoutés dans la requête.

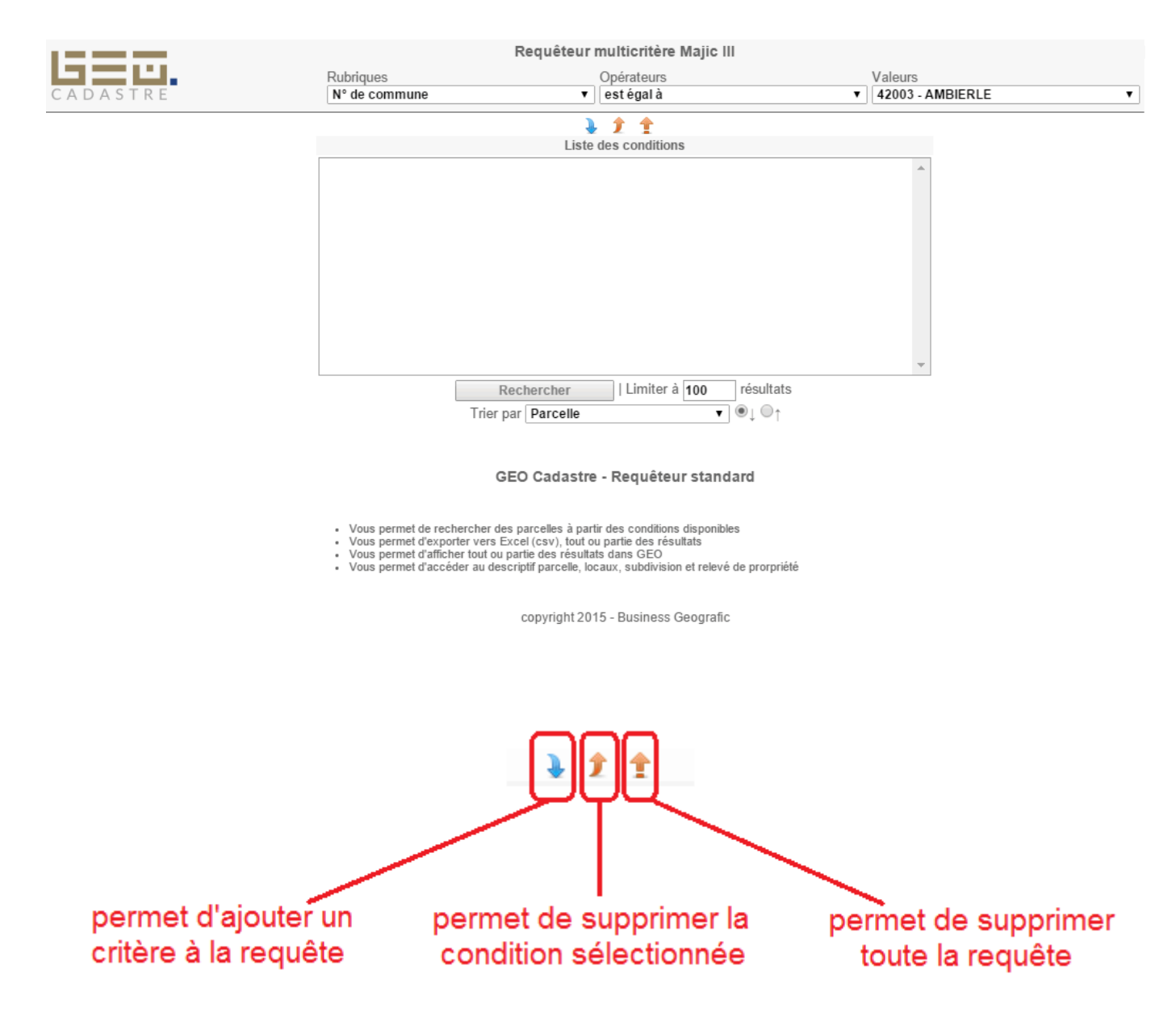

Dans l'exemple ci-dessous, l'utilisateur recherche la liste des parcelles communales où se situent les appartements.

| 1.17  |                     | 1. Saisie d               | e la requête Requêteur n                                           | nulticritère Majic III    |                  |                     |            |
|-------|---------------------|---------------------------|--------------------------------------------------------------------|---------------------------|------------------|---------------------|------------|
|       |                     | Rubriques                 | o la loquoto                                                       | Opérateurs                | Valeurs          |                     |            |
| СА    | DASTRE              | Nature loca               | al 🔻                                                               | est égal à                | AP - Appa        | irtement            | T          |
|       | 2. Ajout des        | s                         | •                                                                  | 1 1                       |                  |                     |            |
|       | champs et           | valeurs                   | Liste o                                                            | les conditions            |                  |                     |            |
|       |                     | Dénominati<br>Nature loca | on du propriétaire   est égal à<br>I   est égal à   AP - Apparteme | COMMUNE DE MONTAGNY<br>nt | •                |                     |            |
|       |                     |                           | 3. Visualisa                                                       | tion de                   |                  |                     |            |
|       |                     |                           | la requ                                                            | ête                       |                  |                     |            |
| Résul | tat de la requête e | et nombre de parce        | 4. Lancement de la rec<br>Rechercher<br>Trier par Parcelle         | l Limiter à 100 résultats | Tri des résultat | ts suivant un chamj | 0          |
|       | Danaella            | Numéro de compte          | Dénomination du propriétaire                                       | Numéro de voirie de la    |                  | A des ses           | Cantananaa |
|       | Parcelle            | Numero de compte          | Denomination du proprietaire                                       | Numero de voirie de la    | a parcelle       | Adresse             | Contenance |
| 🗆 🔝 💌 | 42145000AB0050      | +00003                    | COMMUNE DE MONTAGNY                                                |                           |                  | DE LA REPUBLIQUE    | 155.0      |
| 🔲 🔝 🖻 | 42145000AB0091      | +00003                    | COMMUNE DE MONTAGNY                                                |                           |                  | LE BOURG            | 1250.0     |
| 🔲 🔝 🖻 | 42145000AB0399      | +00035                    | COMMUNE DE MONTAGNY                                                | 5654                      |                  | DE LAGRESLE         | 379.0      |
| 🗆 🔝 🗐 | 42145000AB0487      | +00003                    | COMMUNE DE MONTAGNY                                                | 5123                      |                  | DE LA REPUBLIQUE    | 151.0      |

### Localisation et autres recherches

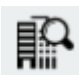

Dans le bandeau de gauche, le bouton permet faire une localisation sur des entités créées par l'administrateur (recherche d'une commune, d'un lieu-dit, d'une zone PLU, d'une servitude...).

Dans l'exemple ci-dessous, on peut rechercher et localiser rapidement une commune.

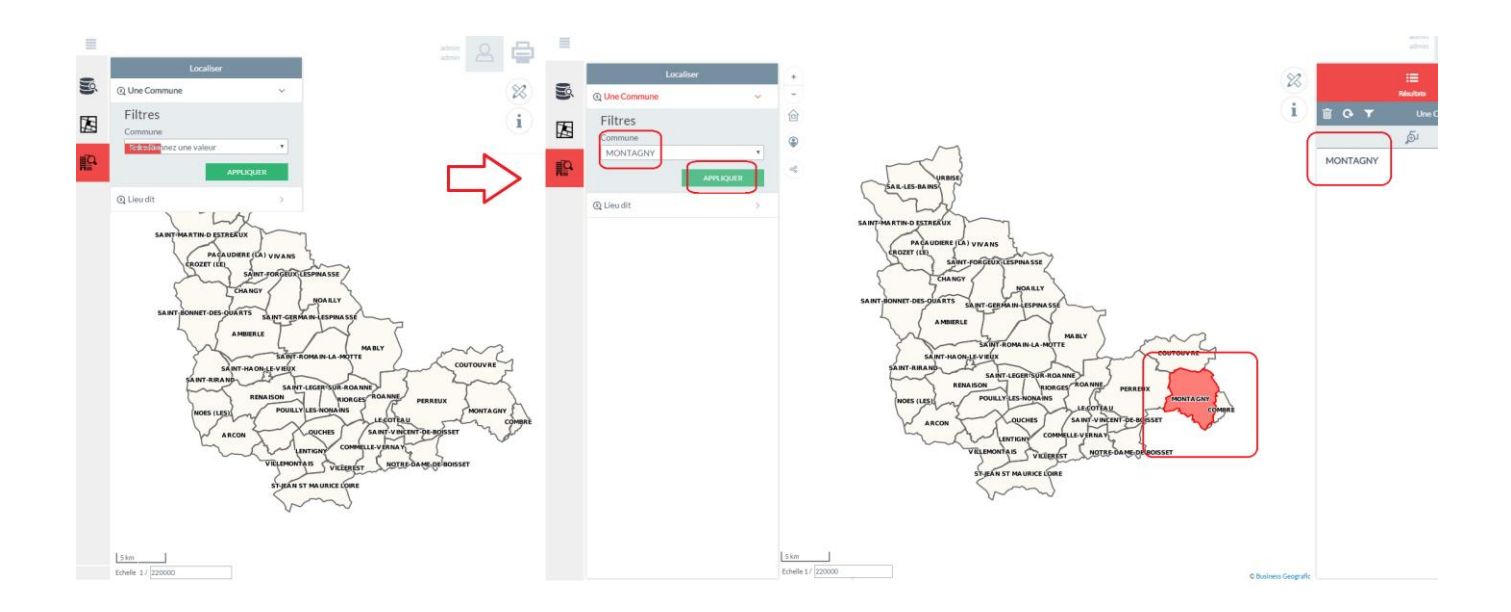

Dans l'exemple ci-après, on peut rechercher et localiser rapidement un lieu-dit.

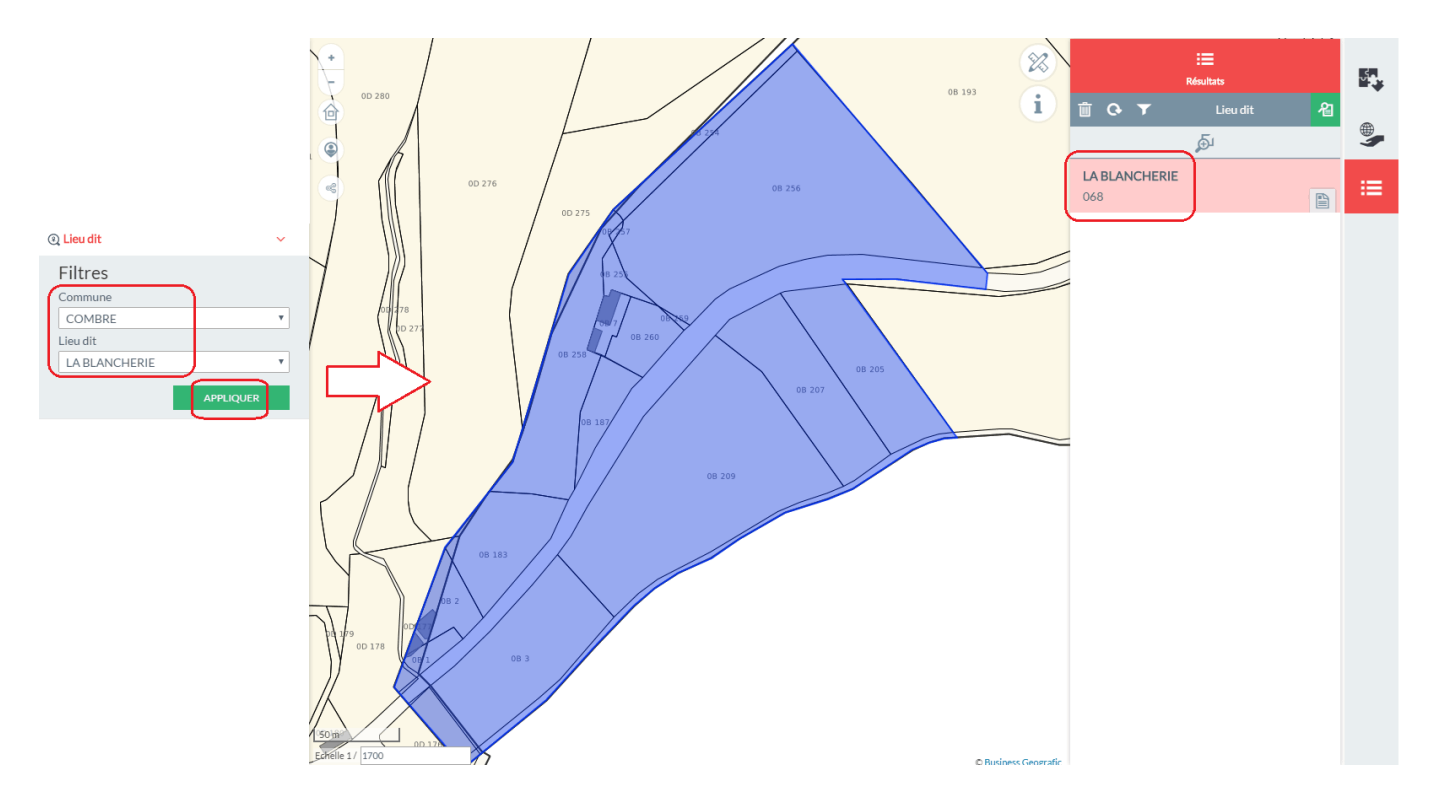

## Thématiques et légendes

Dans la partie droite de l'interface, le bouton "Cartes" 🚩 permet d'accéder soit :

- aux thématiques ;
- aux légendes.
  - Les thématiques :

Les thématiques sont intégrées par l'administrateur dans le moteur GEO.

L'utilisateur ne peut que visualiser la liste des thèmes proposés et peut rendre visible ou non (via l'icône 🔍) les objets de chacune de ces couches dans la carte.

Les objets dont le thème général est invisible, sont grisés. Pour réactiver les couches, il faut rendre visible la thématique générale.

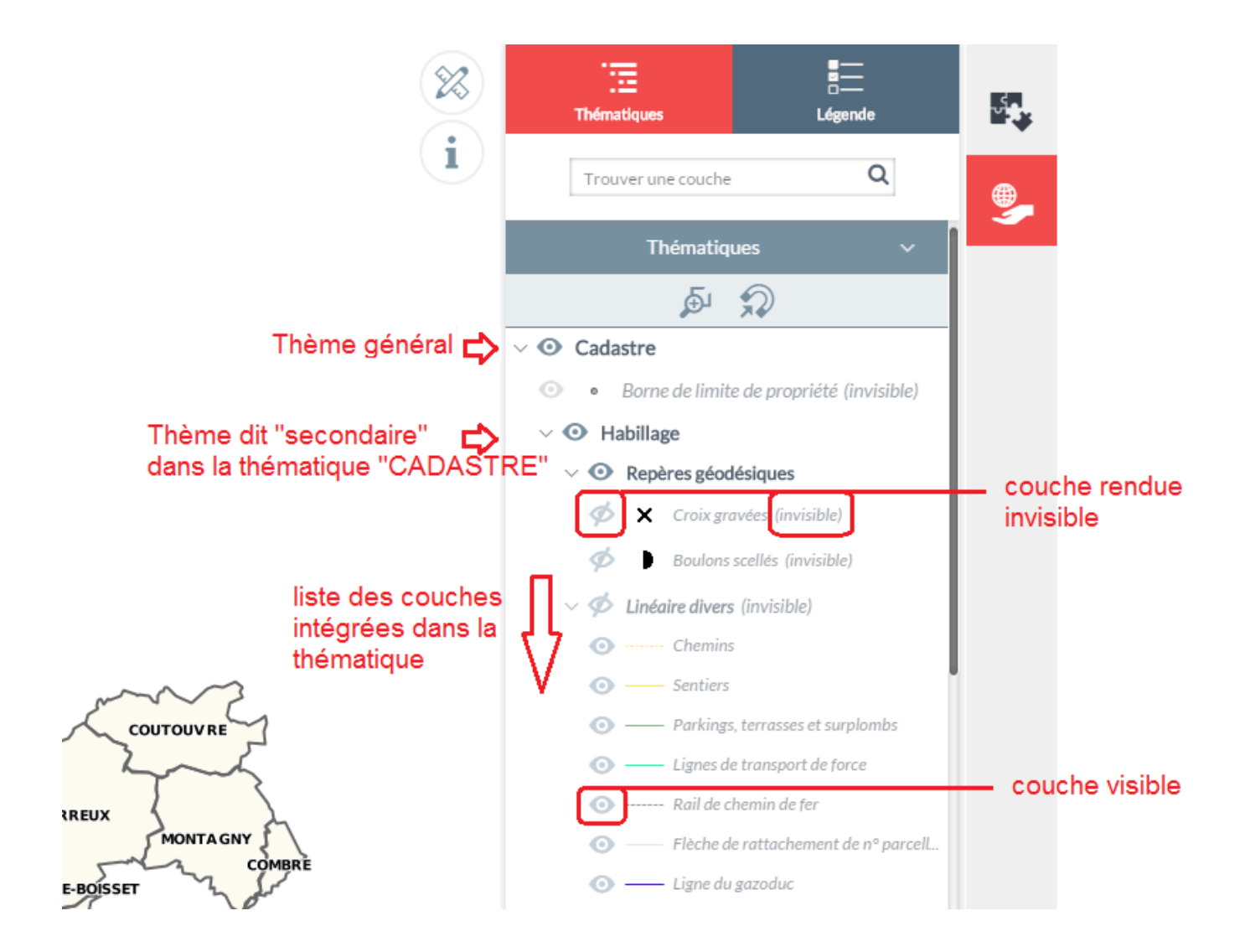

### Les impressions

L'utilisateur a la possibilité d'imprimer soit un extrait de plan ou une fiche résumant les informations issues des données DGI liées aux parcelles.

• Impression du plan cadastral : on retrouve les différents types de recherches cadastrales possibles.

Avant d'imprimer l'extrait de plan, l'utilisateur se positionne, au préalable, dans la carte principale sur la ou les parcelle(s) qu'il souhaite visualiser dans l'édition. Toutefois, il peut à tout moment se déplacer et changer d'échelle dans l'aperçu avant impression.

L'outil d'impression est ensuite lancé via l'icône

( située en haut à droite de l'interface).

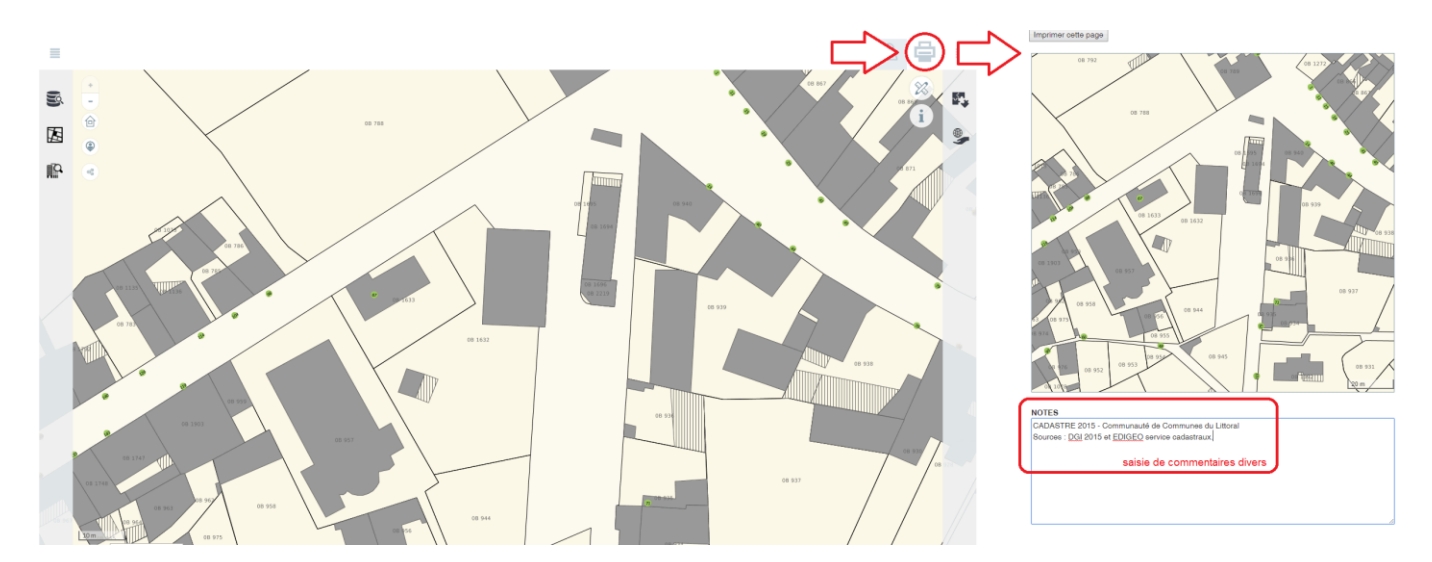

En plus de pouvoir se déplacer dans la carte, il est possible de saisir des commentaires dans le cadre "NOTES" (caractères illimités).

L'impression est ensuite effectuée en cliquant sur le bouton 🛄

Imprimer cette page

Ci-dessous un aperçu de l'impression :

Aperçu d'impression

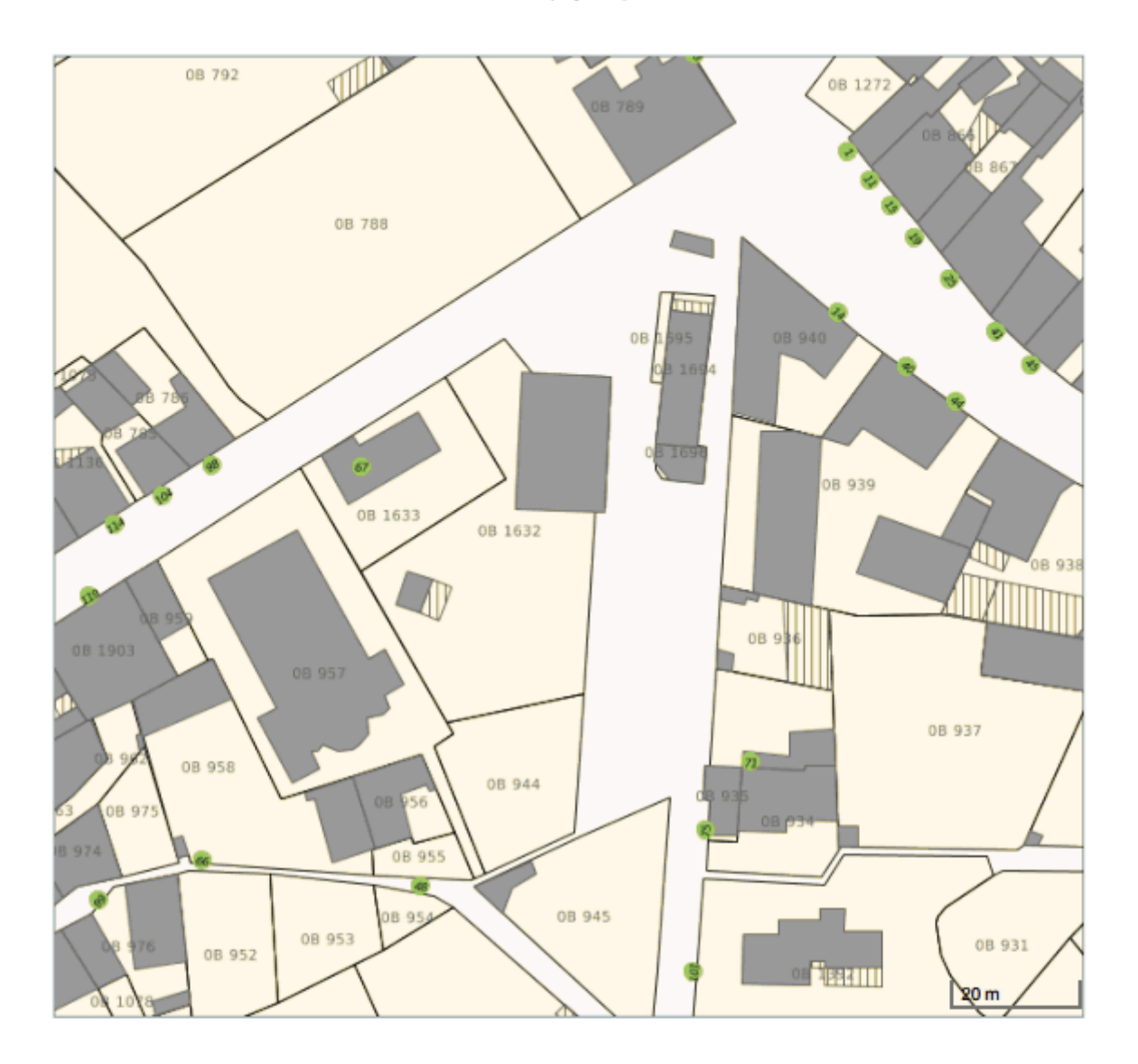

#### NOTES

CADASTRE 2015 - Communauté de Communes du Littoral Sources : DGI 2015 et EDIGEO service cadastraux.